## How to Search for Course Sections in Workday

On your dashboard, select Find Course Sections - Lynn

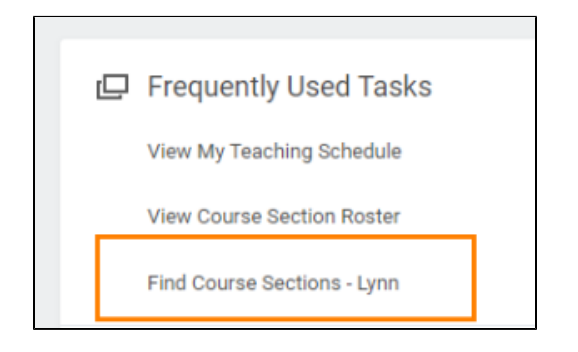

## OR

Type Find Course Sections - Lynn in the search bar. Click on the name of the report to open it.

| Q | find course section - lynn            | $\otimes$ |
|---|---------------------------------------|-----------|
|   | Find Course Sections - Lynn<br>Report |           |

Select the Academic Period and Academic Level for the courses you seek. We recommend you select the broader academic period e.g. 2024 Fall or 2025 Spring (term) for a broader search. You can filter and search later. Click ok

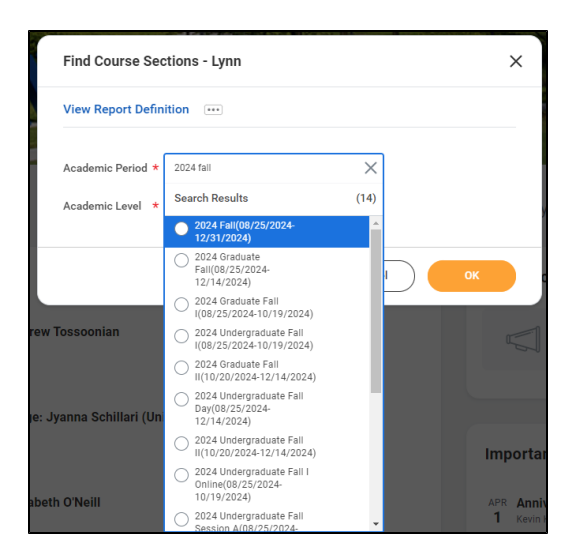

| ×  |        | tions - Lynn                           | Find Course Sec    |
|----|--------|----------------------------------------|--------------------|
|    |        | tion                                   | View Report Defini |
|    | - =    | × 2024 Fall(08/25/2024-<br>12/31/2024) | Academic Period *  |
|    | =      | × Undergraduate 🕑                      | Academic Level *   |
| OK | Cancel | X Undergraduate (5                     |                    |

You will see the Find Course Sections report. With this report, you can search for course sections by name, or drill down by subject, section status, campus locations, course definition, delivery mode, meeting patterns, and academic periods.

| Find Course Sections - Lynn 🚥                                                                             | 않                                                                                                    |  |  |  |
|----------------------------------------------------------------------------------------------------|----------------------------------------------------------------------------------------------------|--|--|--|
| Academic Period 2024 Fall(08/25/2024-12/                                                                  | 31/2024) Academic Level Undergraduate                                                                                                    |  |  |  |
| Q search<br>> Saved Search bar                                                                            | Datesterm<br>offered Academic level                                                                                                    |  |  |  |
| Current Search                                                                                            | 719 Results                                                                                                    |  |  |  |
| Save Filters  Academic Paras                                                                              | ACC 205-A - FINANCIAL REPORTING & MGT DECISIONS<br>FINANCIAL REPORTING & MGT DECISIONS   Open   2024 Undergraduate Fail Session A ( ) 08/25/2024   12/31/2<br>Section Details IBC - IB113   Monday/Tuesday/Wednesday/Thursday   8:00 AM - 10:30                            |  |  |  |
| 2024 Undergraduate Fall Se (134)     2024 Undergraduate Fall Se (129)                                     | ACC 205-B - FINANCIAL REPORTING & MGT DECISIONS<br>FINANCIAL REPORTING & MGT DECISIONS   Open   2024 Undergraduate Fail Session B (09/22/2024-10/19/2024)   08/25/2024   12/31/2<br>Section Details IBC - IB111   Monday/Tuesday/Wednesday/Thursday   8:00 AM - 10:30 AM   |  |  |  |
| 2024 Undergraduate Fall Se (124)     2024 Undergraduate Fall Se (121)     2024 Undergraduate Fall Da (84) | ACC 205-C - FINANCIAL REPORTING & MGT DECISIONS<br>FINANCIAL REPORTING & MGT DECISIONS   Open   2024 Undergraduate Fall Session B (09/22/2024-10/19/2024)   08/25/2024   12/31/2<br>Section Details ASSAF - AS202   Monday/Tuesday/Wednesday/Thursday   3:00 PM - 5:30 PM  |  |  |  |
| <ul><li>More</li><li>Subject</li></ul>                                                                    | ACC 205-D - FINANCIAL REPORTING & MGT DECISIONS<br>FINANCIAL REPORTING & MGT DECISIONS   Open   2024 Undergraduate Fall Session C (10/20/2024-11/16/2024)   08/25/2024   12/31/2<br>Section Details ASSAF - AS101   Monday/Tuesday/Wednesday/Thursday   8:00 AM - 10:30 AM |  |  |  |

On the search bar enter the course code and click Search. The report will list available courses and details: Curse Title, Course Status, academic period/term, beginning and end date, meeting pattern (date/time), faculty (if available). You can use the filters on the left menu to narrow down your options.

| Find Course Sections - Lynn 🚥             | <u>ا</u> ف                                                                                                    |           |  |  |
|-------------------------------------------|----------------------------------------------------------------------------------------------------|-----------|--|--|
| Academic Period 2024 Fall(08/25/2024-12/3 | Academic Level Undergraduate                                                                                                    |           |  |  |
| Q Dss 100                                 | Search                                                                                                    | $\supset$ |  |  |
| > Saved Searches                          |                                                                                                    |           |  |  |
|                                           |                                                                                                    |           |  |  |
| Current Search                            | 16 Results Expand All                                                                                                    | $\sim$    |  |  |
| Save Clear All                            | DSS 100-A - THEORIES OF SELF<br>THEORIES OF SELF   Open   2024 Undergraduate Fall Session A (08/25/2024-<br>09/21/2024)   08/25/2024   12/31/2024<br>Section Details Monday/Tuesday/Wednesday/Thursday   8:00 AM - 10:30 AM               |           |  |  |
| <ul> <li>Academic Periods</li> </ul>      |                                                                                                    |           |  |  |
| 2024 Undergraduate Fall Se (4)            |                                                                                                    |           |  |  |
| 2024 Undergraduate Fall Se (4)            | DSS 100-B - THEORIES OF SELF<br>THEORIES OF SELF   Open   2024 Undergraduate Fall Session B (09/22/2024-                                                                                                    | $\sim$    |  |  |
| 2024 Undergraduate Fall Se (4)            | 10/19/2024)   08/25/2024   12/31/2024<br>Section Details Monday/Tuesday/Wednesday/Thursday   8:00 AM - 10:30 AM                                                                                                    |           |  |  |
| 2024 Undergraduate Fall Se (4)            |                                                                                                    |           |  |  |
| ✓ Subject                                 | DSS 100-C - THEORIES OF SELF           THEORIES OF SELF   Open   2024 Undergraduate Fall Session C (10/20/2024-<br>11/16/2024)   08/25/2024   12/31/2024           Section Details Monday/Tuesday/Wednesday/Thursday   8:00 AM - 10:30 AM | ~         |  |  |
| SELF AND SOCIETY EVENIN (16)              |                                                                                                    |           |  |  |
| > Section Status                          | DSS 100-D - THEORIES OF SELF<br>THEORIES OF SELF   Open   2024 Undergraduate Fall Session D (11/17/2024-                                                                                                    | $\sim$    |  |  |

On the left side menu, you will see various filter criteria that you can use to narrow down your search results. NOTE: Scroll down to Academic Periods and click +More for all sessions.

Hoover your mouse over the academic period name to get the full description.

| Current Search                                                       | 719 Results                                                                                                    |  |  |  |
|----------------------------------------------------------------------|----------------------------------------------------------------------------------------------------|--|--|--|
| Save Clear All Academic Periods                                      | ACC 205-A - FINANCIAL REPORTIN<br>FINANCIAL REPORTING & MGT DECISIONS<br>Section Details IBC - IB113   Monday/Tueso                |  |  |  |
| 2024 Undergraduate Fall Se (134)<br>2024 Undergraduate Fall Se (123) | ACC 205-B - FINANCIAL REPORTIN<br>ate Fall Session C (10/20/2024-11/16/2024) CISIONS<br>Section Details IBC - IB111   Mondar/Tuesc |  |  |  |
| 2024 Undergraduate Fall Se (124)                                     | ACC 205-C - FINANCIAL REPORTIN                                                                                                    |  |  |  |
| 2024 Undergraduate Fall Se (121)     2024 Undergraduate Fall Da (84) | FINANCIAL REPORTING & MGT DECISIONS<br>Section Details ASSAF - AS202   Monday/T                                                    |  |  |  |

Click on the course name (blue link) for more details

| ≡ menu         | LYNN                                                                                                    |                          | Q                                                       | Q | 4 <sup>1</sup> | Ð  |
|----------------|----------------------------------------------------------------------------------------------------|--------------------------|---------------------------------------------------------|---|----------------|----|
| View Co        | urse Section DSS 100-A - THEORIES                                                                                          | OF SELF 🚥                |                                                         |   |                | ×⊞ |
| Course         | DSS 100 - THEORIES OF SELF                                                                                                 | Instructional<br>Formats | Lecture                                                 |   |                |    |
| Academic Peri  | od 2024 Undergraduate Fall Session A                                                                                       | Delivery Mode            | In-Person                                               |   |                |    |
| Status         | Open                                                                                                    | Easelled (Canaaity       | 2/24                                                    |   |                |    |
| Start/End Date | 08/25/2024 - 09/21/2024                                                                                                    | Enrolled/Capacity        | 5/24                                                    |   |                |    |
| Grading Basis  | Audit<br>Graded                                                                                                    | Meeting Patterns         | Monday/Tuesday/Wednesday/Thursday<br>8:00 AM - 10:30 AM |   | hursday        |    |
| Credits        | 3 Credits                                                                                                    |                          |                                                         |   |                |    |
| Description    | The course analyzes theories of self, apply-<br>ing and differentiating the concepts within<br>the United States contexts. |                          |                                                         |   |                |    |